## Notice du Nextcloud de Recupedia à destination des membres admin

L'interface de Recupedia **affiche** les données partagées et mises en ligne sur un cloud opensource : Nextcloud. Ainsi, chaque utilisateur ice connecté e sur le compte de sa récupérathèque peut téléverser et télécharger les fichiers sur le Nextcloud afin d'alimenter Recupedia.

## Créer les comptes des récupérathèques

Le compte utilisateur de la FDR est le seul à pouvoir créer les comptes utilisateurs pour chaque récupérathèque. Pour ce faire :

• Clique sur l'icône à droite de la barre de navigation puis clique sur "Utilisateurs"

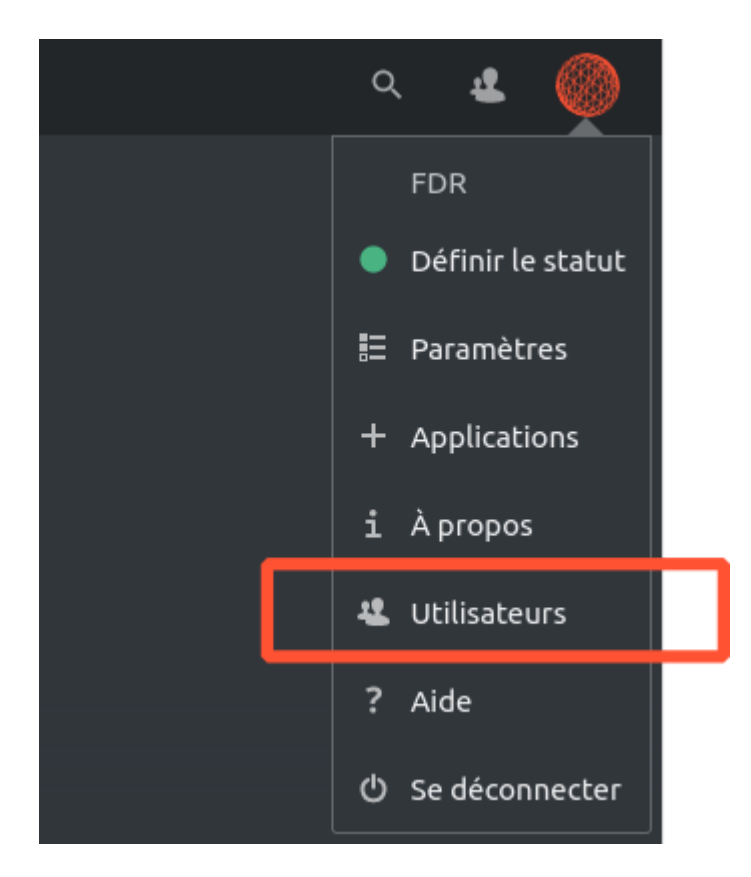

• Clique sur "Nouvel utilisateur" sur le menu de gauche.

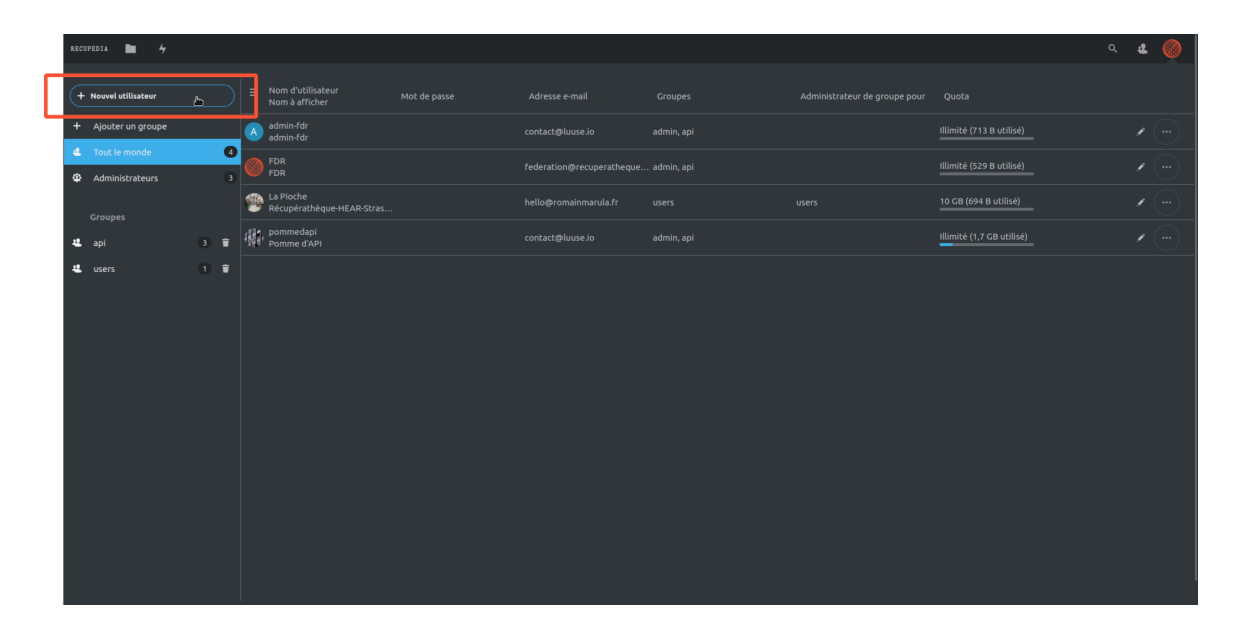

• Remplis les champs "Nom d'utilisateur" et "Nom à afficher" en laissant la case "Mot de passe" vide puis clique sur "Ajouter un nouvel utilisateur".

| contact@luuse.io admin, api            |       |
|----------------------------------------|-------|
|                                        |       |
| Nouvel utilisateur                     | users |
| <br>Nom d'utilisateur                  |       |
| Nom à afficher                         |       |
| Mot de passe                           |       |
| Adresse e-mail                         |       |
| Ajouter l'utilisateur au groupe        |       |
| Définir en tant qu'administrateur pour |       |
| Quota par défaut                       |       |
| Ajouter un nouvel utilisateur          |       |
|                                        |       |
|                                        |       |

- L'utilisateur ice recevra un mail pour créer son mot de passe et pouvoir se connecter.
- Valide l'autorisation avec le mot de passe de l'administrateur.

## Gérer les autorisations d'accès aux fichiers

Le **compte admin** de la FDR permet d**'éditer le contenu de tous les dossiers** y compris ceux qui ne sont pas éditables par les comptes des récupérathèques :

- La FAQ
- La charte des récupérathèque
- La fédération des récupérathèques

## Modifier les autorisations d'accès aux dossiers

Les **modalités de l'accès aux documents et les autorisations** peuvent être choisies en fonction de chaque dossier.

• Clique sur les "…" à droite du nom du fichier ou du dossier :

| ★ > CONTENT > 03. Ressources <> + |          |         |
|-----------------------------------|----------|---------|
|                                   |          |         |
|                                   |          |         |
|                                   | Taille   | Modifié |
|                                   | ∰1кв     |         |
| 07. Autres                        | о кв     |         |
| 06: Documentation graphique       | 🚮 664 КВ |         |
| 05. Podcasts                      | и окв    |         |
| O4. Témoignages                   | 🦛 … окв  |         |
| 03. Tutos                         | и < 1 КВ |         |
| Conférences FDR                   | и окв    |         |
| 01. Lectures                      | (∰) окв  |         |
|                                   |          |         |

• Une fenêtre s'ouvre sur la droite : pour **partager le dossier à tous tes les utilisateur ices**, : écrire le nom du groupe : "**users**".

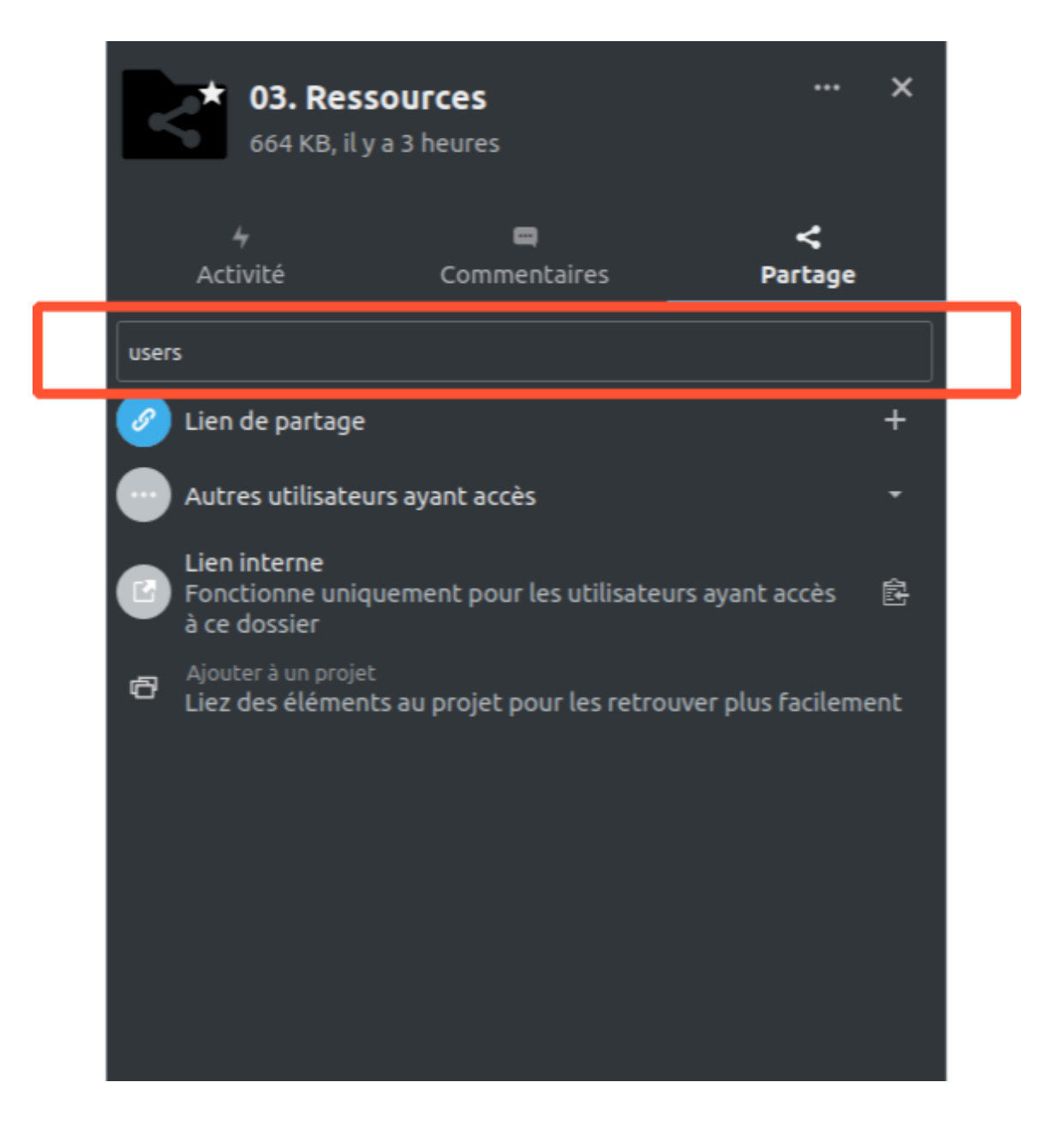

• Puis cliquer sur sur les "..." à droite du groupe :

| R                                                  | <b>03. Ressources</b><br>664 KB, il y a 3 heures          |              |                  |                     | ×    |  |  |
|----------------------------------------------------|-----------------------------------------------------------|--------------|------------------|---------------------|------|--|--|
|                                                    | <b>4</b><br>Activité Comm                                 | <b>en</b> ta | ires             | <b>く</b><br>Partage |      |  |  |
| Nom, adresse e-mail ou identifiant Federated Cloud |                                                           |              |                  |                     |      |  |  |
| Ø                                                  | Lien de partage                                           |              |                  |                     | +    |  |  |
| U                                                  | users (groupe)                                            |              |                  |                     |      |  |  |
| •••                                                | Autres utilisateurs ayant acc                             |              | Autoriser la mo  | dification          |      |  |  |
|                                                    | Lien interne<br>Fonctionne uniquement poເ<br>à ce dossier |              | Autoriser la cré | ation               |      |  |  |
| 🖨 Ajo                                              | Ajouter à un projet<br>Liez des éléments au projet        |              | Autoriser la sup | pression            |      |  |  |
|                                                    |                                                           |              | Autoriser le rep | artage              |      |  |  |
|                                                    |                                                           |              | Définir une dat  | e d'expira          | tion |  |  |
|                                                    |                                                           |              | Note au destina  | ataire              |      |  |  |
|                                                    |                                                           | ×            | Ne plus partage  | er                  |      |  |  |
|                                                    |                                                           |              |                  |                     |      |  |  |

• Toutes les possibilités d'autorisations apparaissent ; il suffit de cocher celles désirées.

Si aucune autorisation n'est cochée, le document est en **lecture seule** 

- Autoriser la modification
- Autoriser la création
- Autoriser la suppression
- 🗌 Autoriser le repartage
- Définir une date d'expiration
- 🗌 Note au destinataire
- × Ne plus partager

Pour rendre le **contenu du document éditable**, il faut autoriser la création et la modification

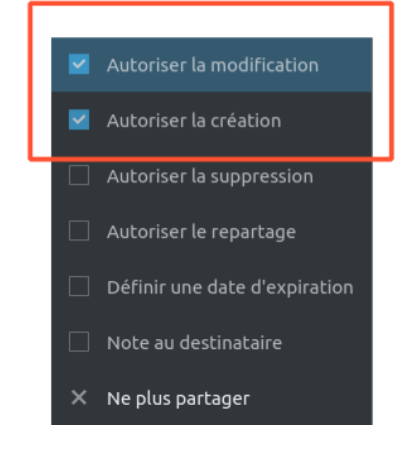

Pour rendre le **document** totalement éditable, il faut cocher les 4 autorisations

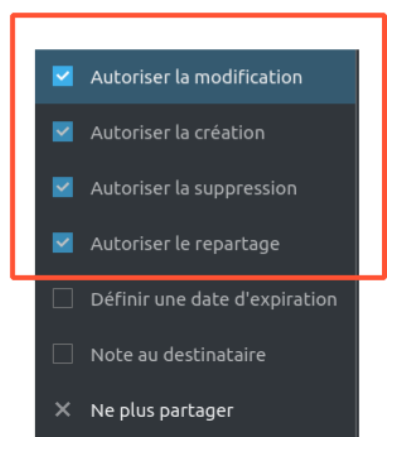

NOTE : Peu importe l'autorisation d'accès attribuée aux fichiers, tous les documents sont peuvent être commentés.